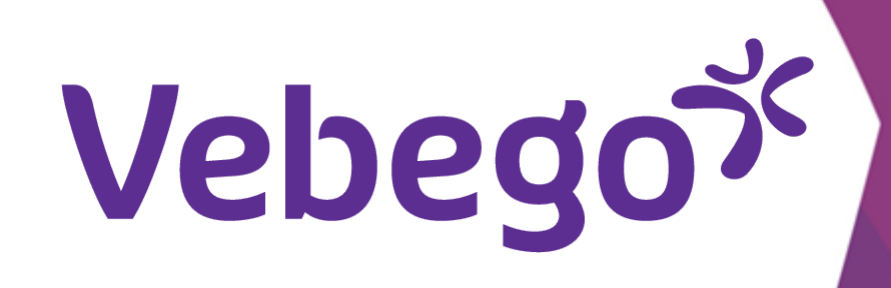

# Voor het eerst inloggen in MyAFAS

Wat doe je als je de eerste keer inlogt?

- Wat heb je nodig? Je mobiele telefoon

- Een computer of laptop.- Toegang tot je emailberichten.

## Inloggen 1

Ga naar <u>www.afasonline.nl</u> op je computer of laptop.

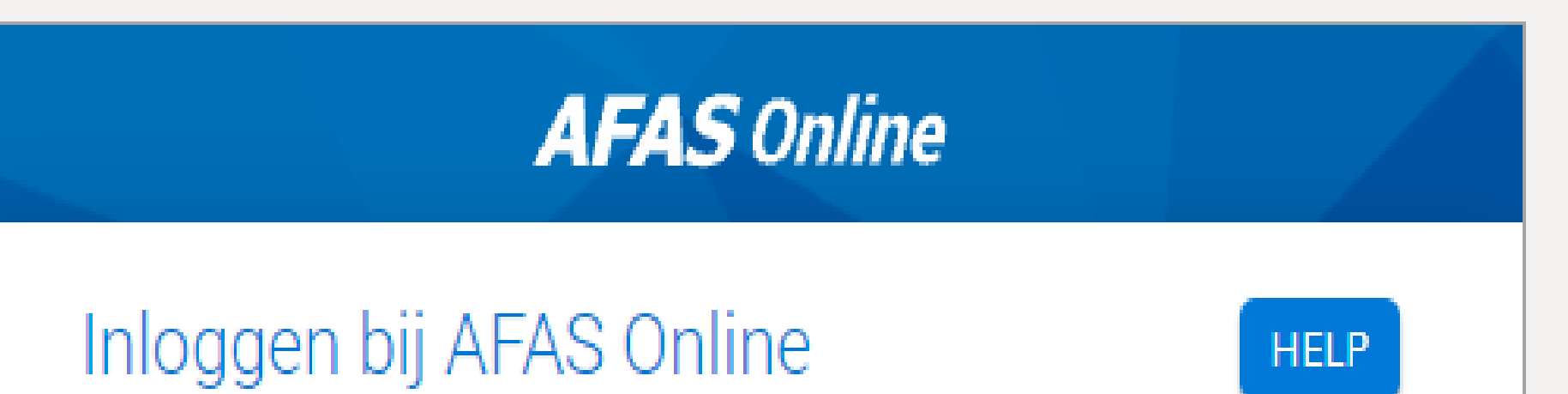

# Vul je e-mailadres in en klik op 'Volgende'.

- Je ziet een melding dat je je nog niet eerder hebt aangemeld.

## Klik op **'Aan de slag'**.

| E-mailadres  |     |
|--------------|-----|
|              |     |
| Terug Volger | nde |

# AFAS Online

## Hoi!

Welkom op AFAS Online!

Je bent zo te zien nog niet aangemeld voor de nieuwe inlogmethode met twee-factor-authenticatie. Geen probleem! Met een paar snelle stappen is dit zo geregeld!

Terug

Aan de slag!

### Aanmelden

- Je ontvangt een e-mailbericht met daarin een code.
  Voer de code in op je computer en klik op 'Volgende'.

AFAS Online

Aanmelden stap 1 van 6 - E-mailadres bevestigen

HELP

## E-mailadres bevestigen

Om te bepalen of jij toegang hebt tot het e-mailadres, hebben we een e-mail met bevestigingscode verzonden naar Vul de bevestigingscode hieronder in.

Bevestigingscode 123456

Verstuur e-mail opnieuw

Stoppen

Volgende

- Kun je de mail niet vinden? Zoek dan op '**AFAS'** in je mailbox om de mail te vinden.

- Het kan zijn dat je AFAS mails in de mailbox 'overige'
  terecht komen. Hieronder zie je hoe je van de gescheiden
- mailboxen weer een maakt:

- Outlook:
- 1. In de menubalk links boven ga je naar het icoon 'Instellingen'.
- 2. Daar vind je de knop 'Postvak IN met prioriteit'.
  3. Verschuif het schuifje naar links.

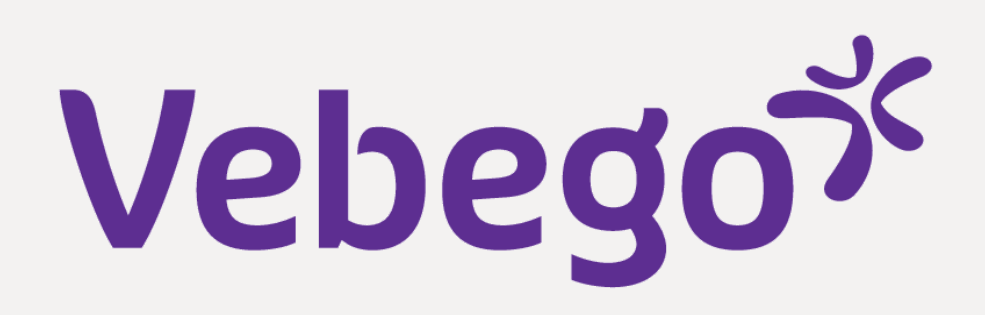

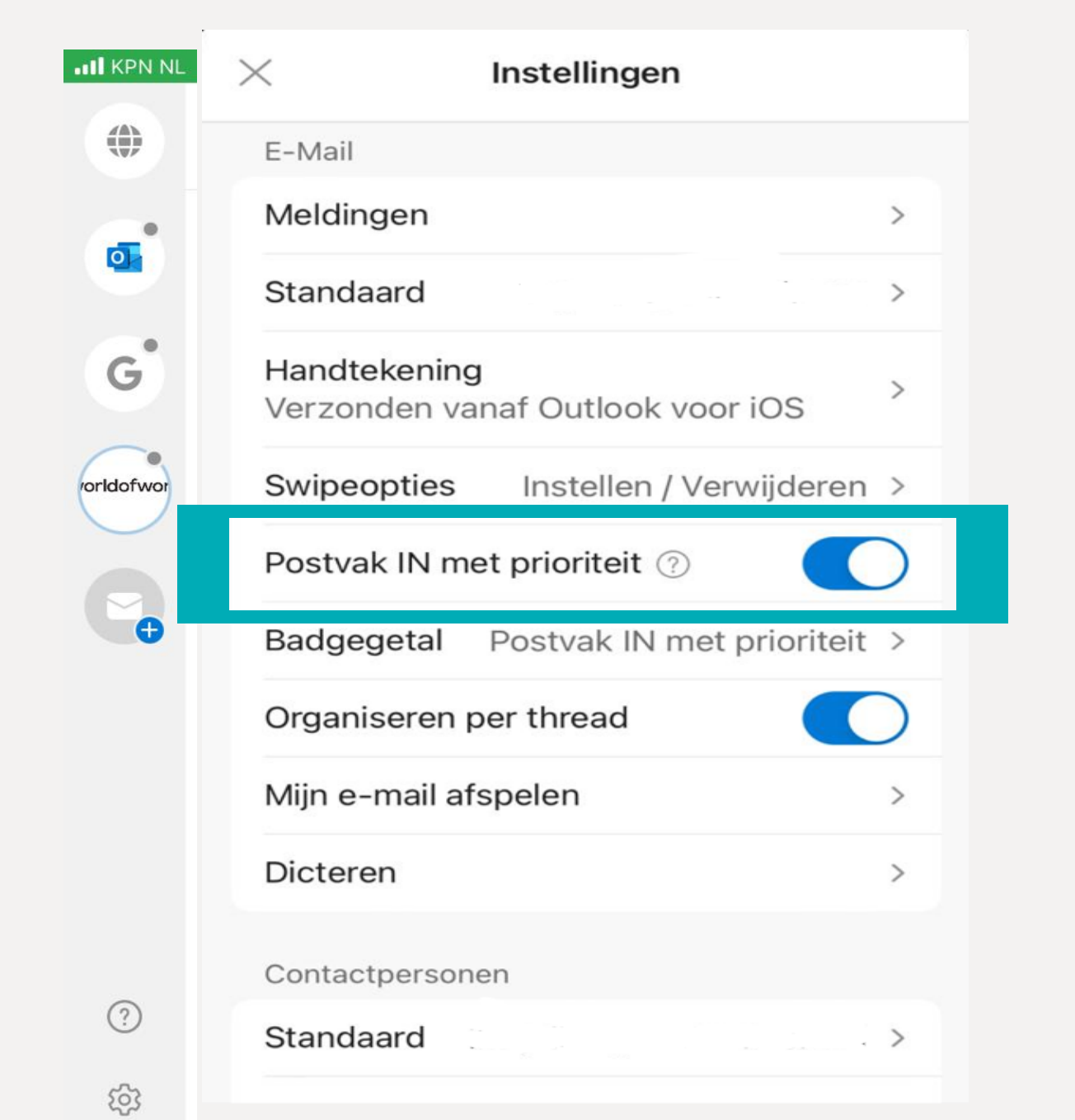

| Gmail:                                                                                                    |
|----------------------------------------------------------------------------------------------------|
| <ol> <li>Ga linksboven naar 'Instellingen'.</li> <li>Ga naar het kopje 'Inbox'.</li> <li>Hier kan je aangeven op welke<br/>manier je je inbox ingedeeld wilt<br/>hebben.</li> <li>Klik op 'Standaard inbox'</li> </ol> |
| Heb je de bevestigingsmail niet ontvangen?                                                                                                    |
| Lees aan alt aocument:<br><u>Bevestigingsmail komt niet aan. Wat kan ik doen?</u>                                                                                                    |

Je bent nu klaar om je aan te melden. Vul eerst je naam in en bedenk een sterk wachtwoord. Let daarbij op het

# AFAS Online

|           |                                         | INBOX                                                                                               |   |
|-----------|-----------------------------------------|----------------------------------------------------------------------------------------------------|---|
|           | Cmail                                   | Type inbox                                                                                          | > |
|           | Feedback                                | Inbox-aanpassingen                                                                                  | > |
|           |                                         | E-mailvoorkeuren                                                                                    | > |
| +         | Nieuwe maken                            | <pre>   Instellingen Inboxtype Gereed </pre>                                                        |   |
|           |                                         |                                                                                                    |   |
| 1000      |                                         |                                                                                                    | _ |
| ۲         | Instellingen                            | Standaard inbox 🗸                                                                                   | 1 |
| ٩         | Instellingen                            | Standaard inbox 🗸<br>Belangrijkste eerst                                                            |   |
| <b>\$</b> | Instellingen<br>Feedback sturen         | Standaard inbox  Belangrijkste eerst Ongelezen eerst                                                |   |
| <b>;</b>  | Instellingen<br>Feedback sturen         | Standaard inbox ✓<br>Belangrijkste eerst<br>Ongelezen eerst<br>Met ster eerst                       |   |
| (*)       | Instellingen<br>Feedback sturen<br>Hulp | Standaard inbox Standaard inbox Belangrijkste eerst Ongelezen eerst Met ster eerst Prioriteitsinbox |   |

• volgende:

- De lengte is minimaal 12 tekens.
- Je hebt het wachtwoord niet eerder gebruikt. Het wachtwoord bevat niet een deel van je e-mailadres.

Voldoe je overal aan? Klik dan op 'Volgende'.

HELP Aanmelden stap 4 van 6 - Telefoonnummer bevestigen Telefoonnummer bevestigen Vul hier de bevestigingscode in die via SMS verzonden is naar +31612345678 Bevestigingscode Verstuur SMS opnieuw Terug Volgende

Vul je mobiele telefoonnummer in en klik op 'Volgende'. Je ontvangt een sms met daarin een code. Voer die code
in en klik nog een keer op 'Volgende'.

# AFAS Online Aanmelden stap 2 van 6 - Naam en wachtwoord HELP Naam en wachtwoord Vul hier je naam in en bedenk een lang wachtwoord! Naam John Richards Wachtwoord \*\*\*\*\*\*\*\*\*\*\*\*\*\*\*\*\*\*\*\* ø ✓ Minimaal 12 tekens (nu nog 0) Volgende Stoppen

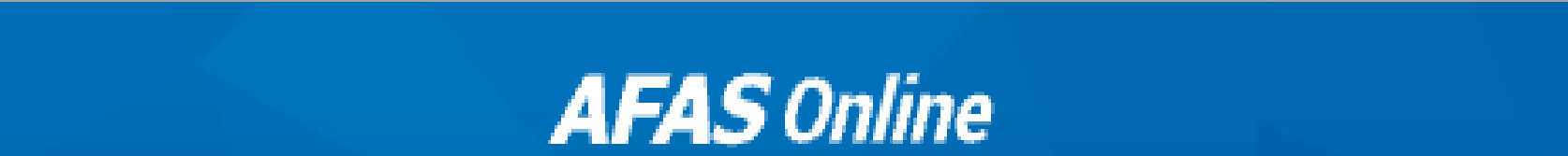

## HELP

## Telefoonnummer

Goedemorgen Vul hier je telefoonnummer in. Dit nummer gebruiken we voor accountbeveiliging en herstel. Het nummer moet geschikt zijn voor het ontvangen van SMS.

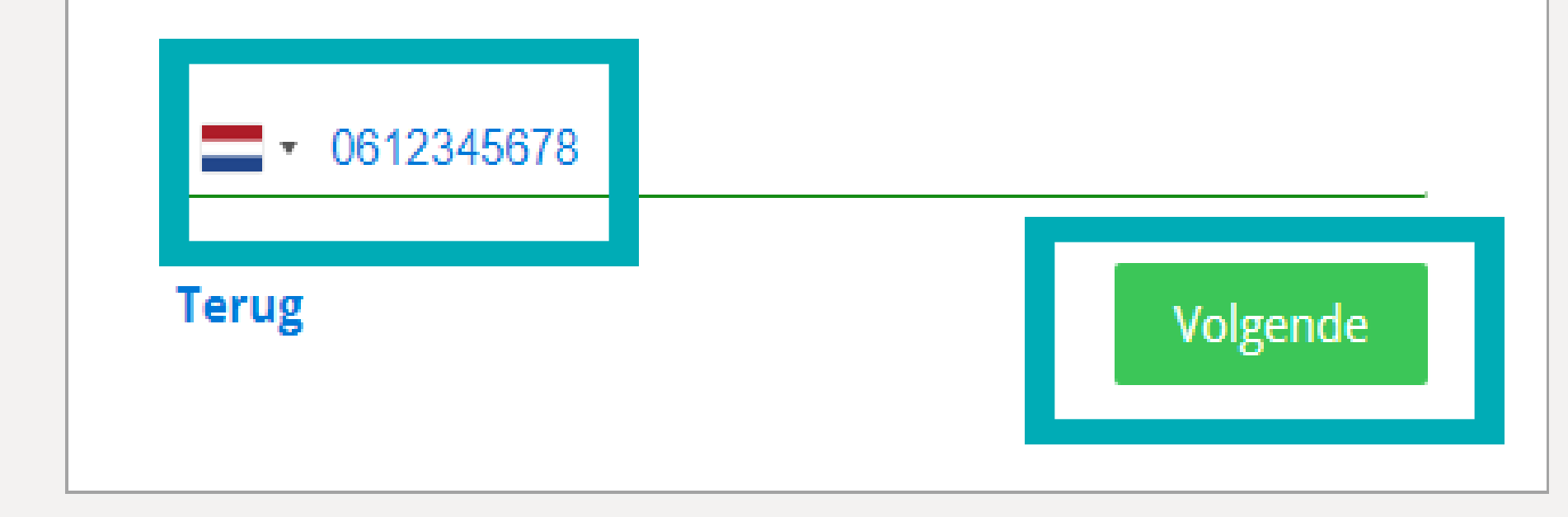

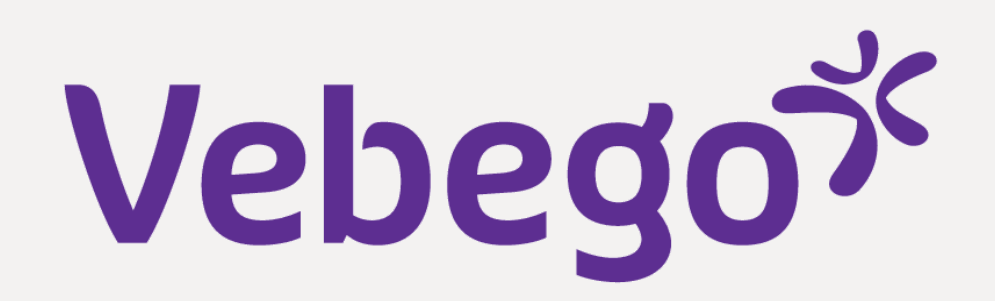

## **Kies de authenticatiemethode** 3

- Als je vaker inlogt bij MyAfas, willen ze zeker weten dat jij het bent. Daarom werken ze met een • authenticatiemethode. Dit is een identiteitscontrole. Stel nu eenmalig in hoe je dat laat doen.
- Let op! We bevelen het bevestigen via AFAS Pocket aan. Dit is de app van AFAS. Hiermee log je in • met maar één druk op de knop. Dat is super makkelijk. Bij andere methoden moet je altijd een code • overtypen.

- Zie je dit scherm? Selecteer dan de bovenste optie: 'Inloggen met notificatie via AFAS Pocket • (aanbevolen)' en klik op '**Volgende**'.

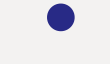

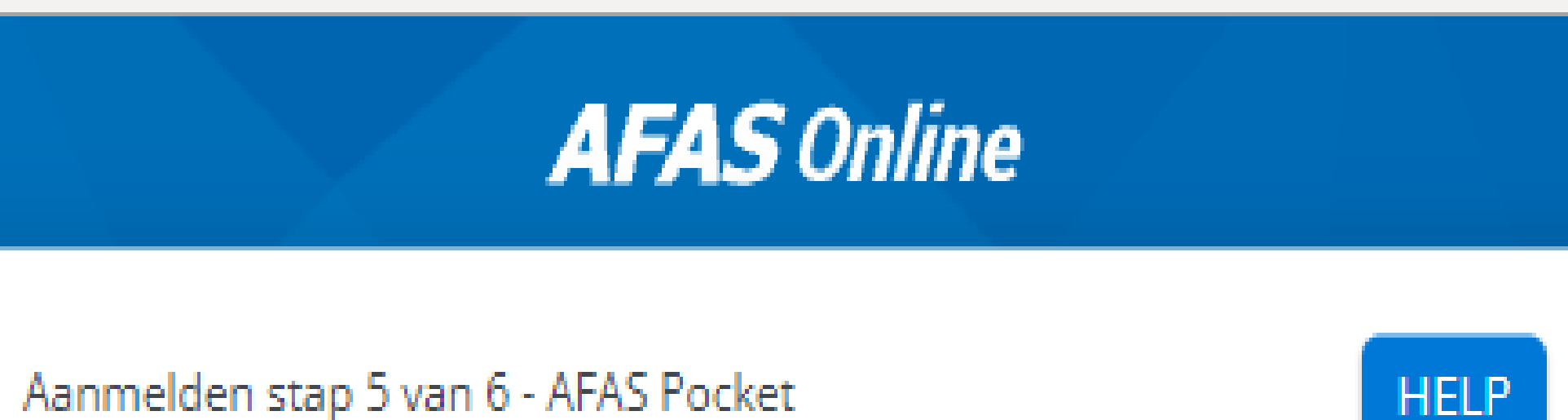

# Selecteer 'Inloggen met notificatie via AFAS Pocket

• (aanbevolen)' en klik op 'Volgende'.

Twee-factorauthenticatie

Om in te kunnen loggen is het gebruik van tweefactorauthenticatie verplicht. Er zijn verschillende methoden om uit te kiezen:

# Inloggen met notificatie via AFAS Pocket (aanbevolen)

Dit is de app van AFAS Software en deze biedt de beste ervaring met het inloggen. Na het koppelen hoef je bij het inloggen geen bevestigingscode over te nemen, maar geef je akkoord op de melding die je ontvangt op je mobiele apparaat.

O Inloggen met bevestigingscode via authenticatie-app

Stoppen

Volgende

- Je hebt dus AFAS Pocket nodig. Download de app gratis in de Apple Store of via de Google Play Store. Lukt dat niet? Bekijk de aparte instructiekaart hiervoor.

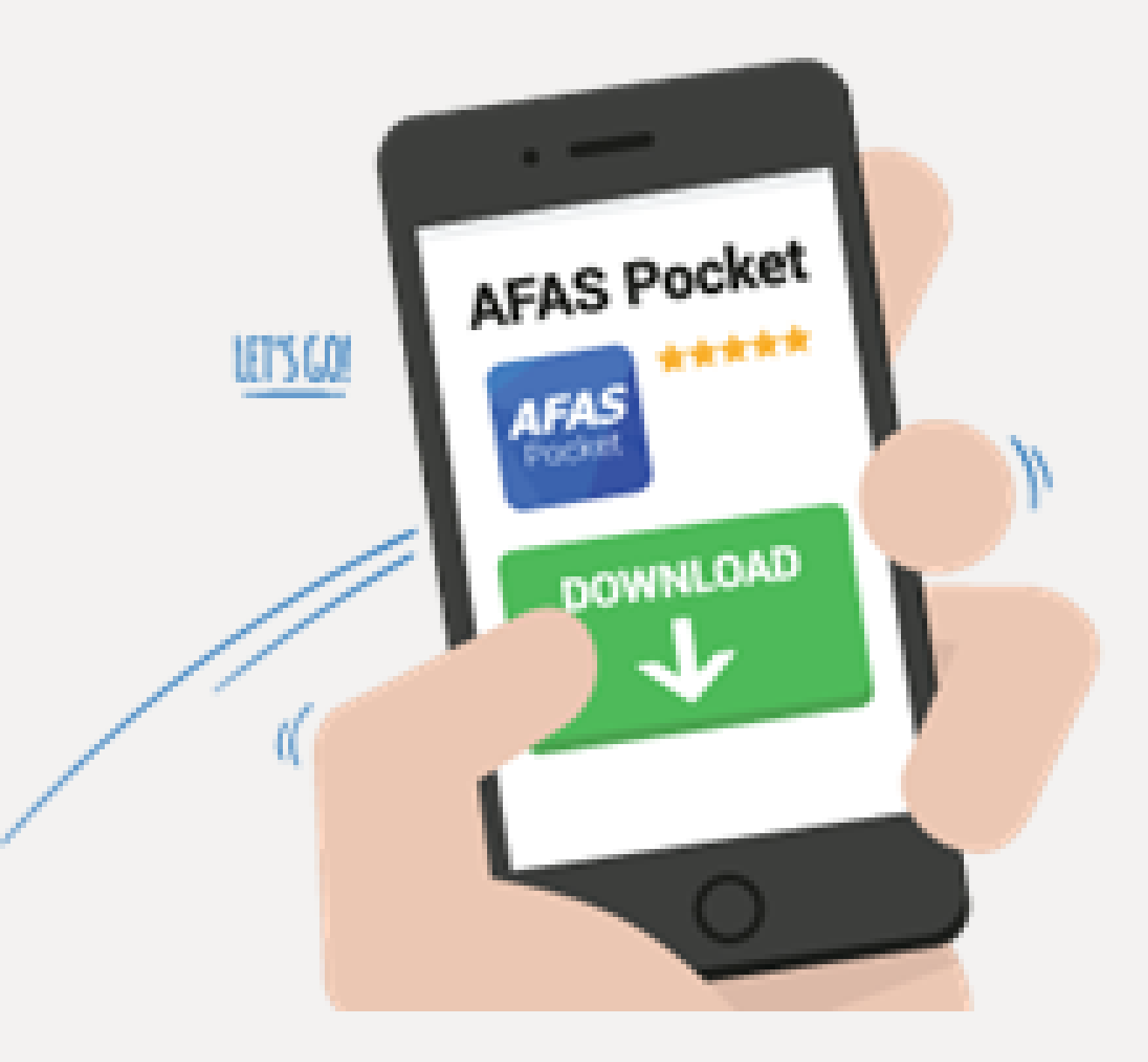

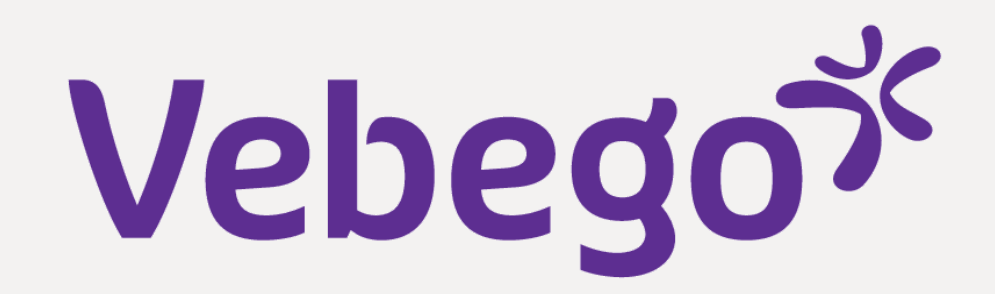

# 4 Koppel AFAS Pocket

Nog één stap en je kunt voor de eerste keer inloggen bij
MyAFAS. Open daarvoor AFAS Pocket en druk in de app
op 'Tik om te scannen'.

Aandachtspunt: Let op! Zie je in AFAS Pocket een scherm met 'Voer de activatiecode in'? Dan gaat het niet goed. Verwijder de app en installeer de app opnieuw.

Geef toestemming om de camera te gebruiken en scan de
QR-code.

- •

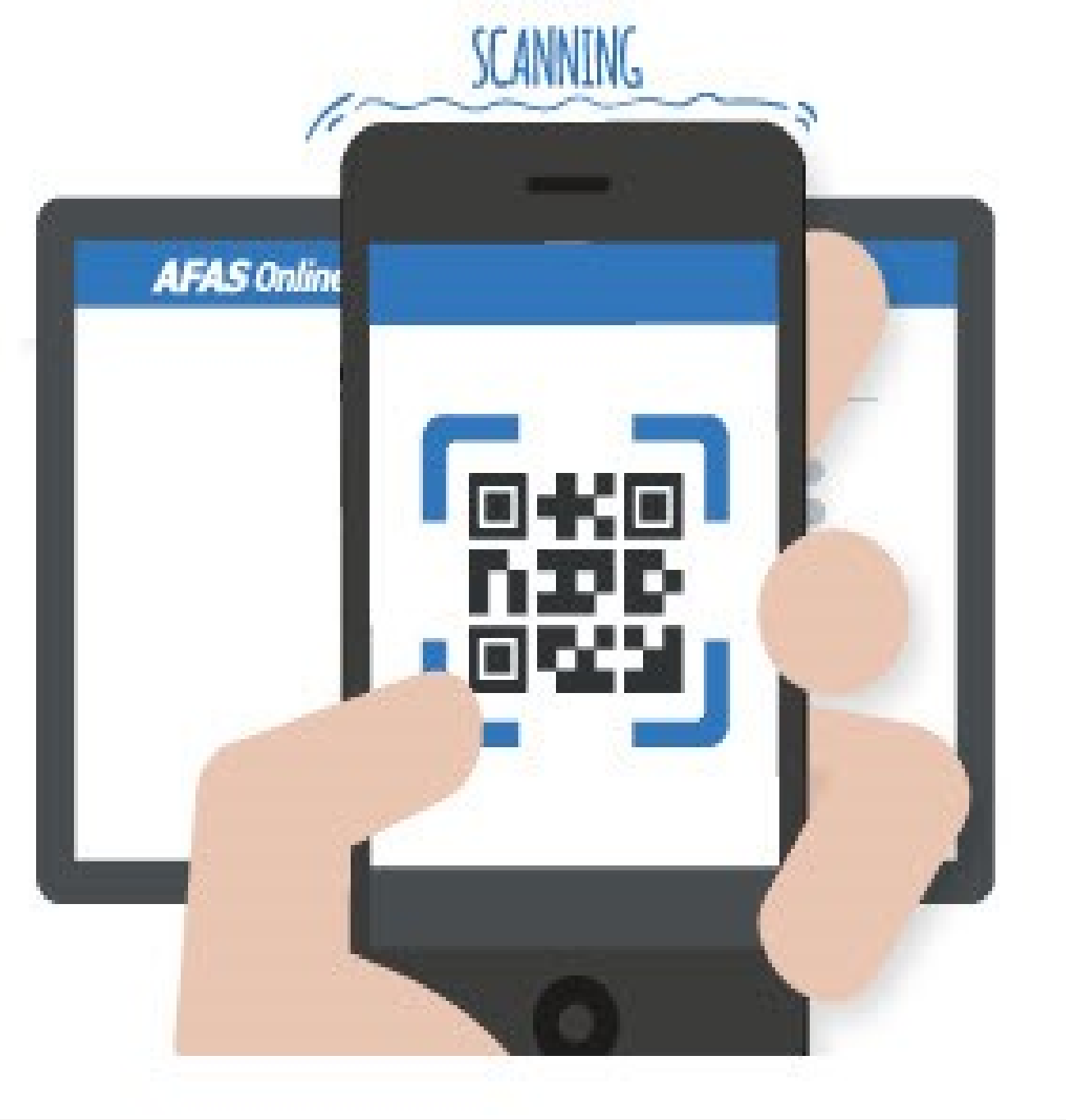

## Geef op je telefoon toestemming om de camera te gebruiken en scan de QR-code. Is het gelukt? Klik op 'Naar inloggen'.

- •

AFAS Online

## Aanmelden stap 6 van 6 - Gelukt!

# Gelukt!

Je nieuwe AFAS Online account is gekoppeld aan AFAS Pocket! Dit was de laatste stap, je bent nu helemaal klaar om veilig in te loggen op AFAS Online.

Naar inloggen

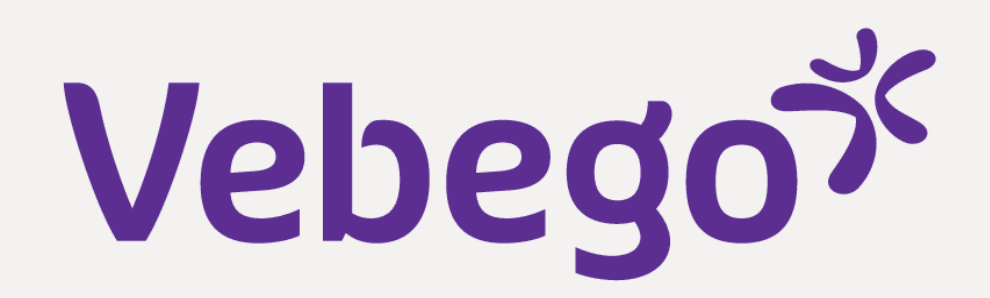

## Log in bij AFAS online 5

- De laatste stap! Ga naar de inlogpagina van AFAS Online. Vul je e-mailadres in en klik op 'Volgende'.
- Klik op deze link <u>Inloggen bij AFAS Online.</u>
- Vul je eigen e-mailadres in en klik op '**Volgende'.** Als je al eerder hebt ingelogd, dan kan je e-mailadres al ingévuld staan.
- AFAS Online Inloggen bij AFAS Online HELP Vul hier je e-mailadres in. E-mailadres Volgende

# • Vul je wachtwoord in en klik op **'Volgende'**.

# In je scherm komt nu te staan:

|                                         | AFAS Online               |  |
|-----------------------------------------|---------------------------|--|
| Inloggen bij AF<br>Vul je AFAS Online v | AS Online HELP            |  |
| Wachtwoord                              | Ø<br>Wachtwoord vergeten? |  |
| Terug                                   | Volgende                  |  |

# AFAS Online

Inloggen bij AFAS Online

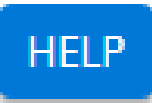

Dubbele controle! Pak je telefoon en geef via AFAS Pocket toestemming om in te loggen.

- Nu is het tijd om je identiteit te controleren. Open AFAS Pocket op je telefoon. Klik in de app op het groene vinkje.

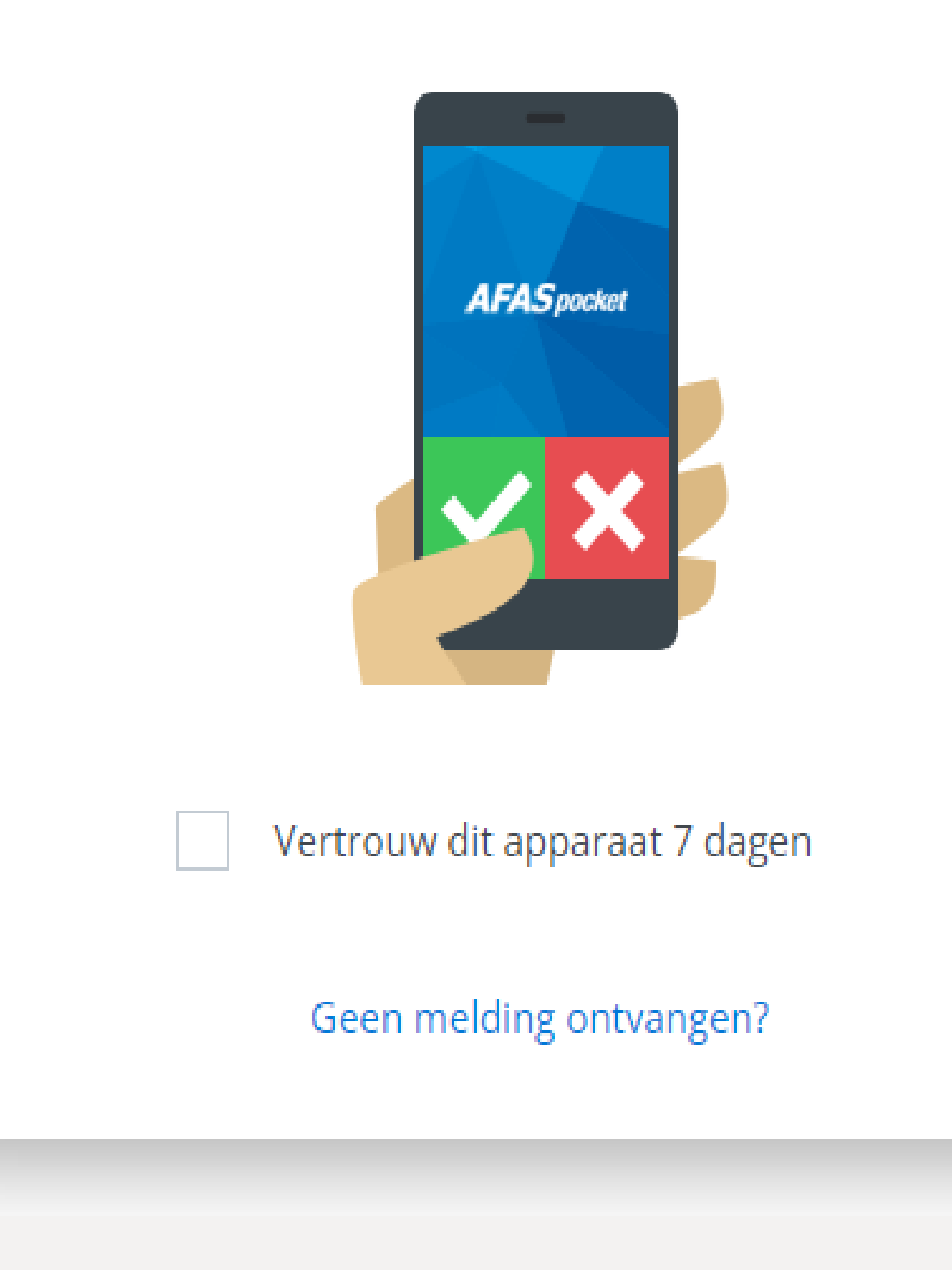

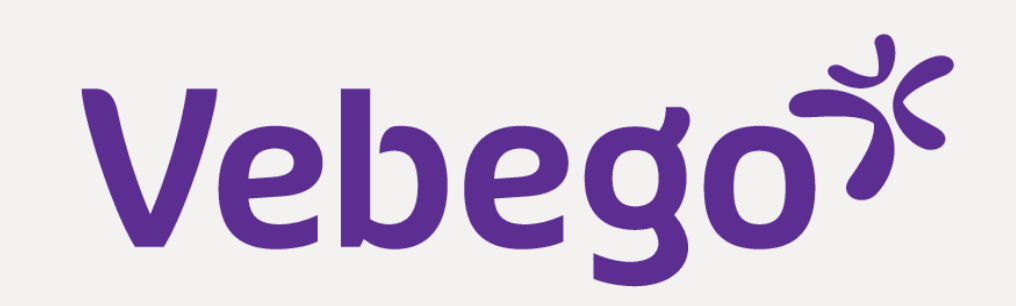

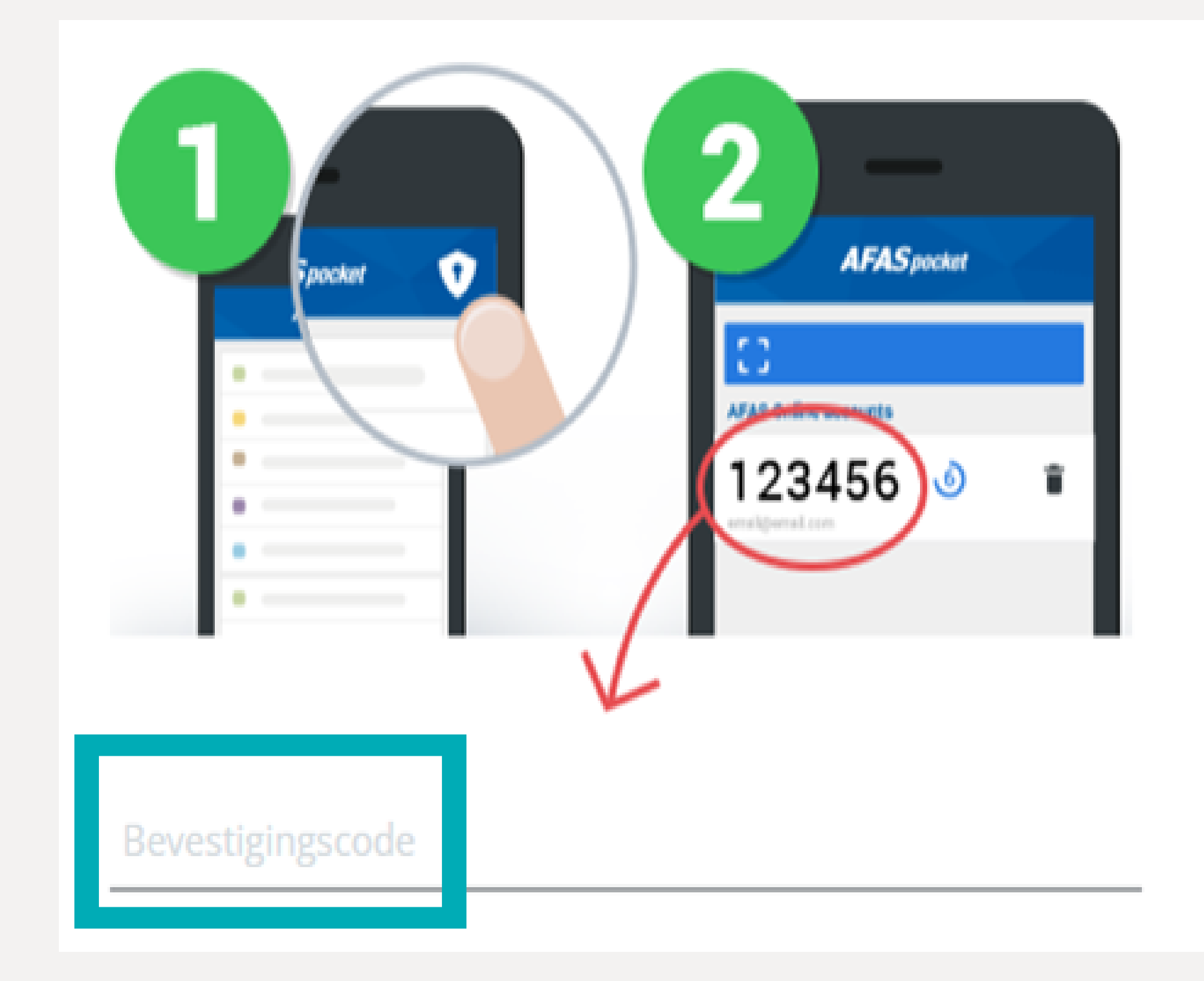

Instellingen Apps

- Heb je bij stap 3 voor de optie gekozen 'Inloggen met bevestigingscode via authenticatie-app'? Vul dan op je computer de code in die in de app staat.
- Klik op het groene vinkje. Als je hebt gekozen voor twee-factorauthenticatie, vul dan de code in die in de
- Pocket-app staat.

- Je logt nu in bij AFAS Online en ziet dit scherm. Klik op 'InSite'.

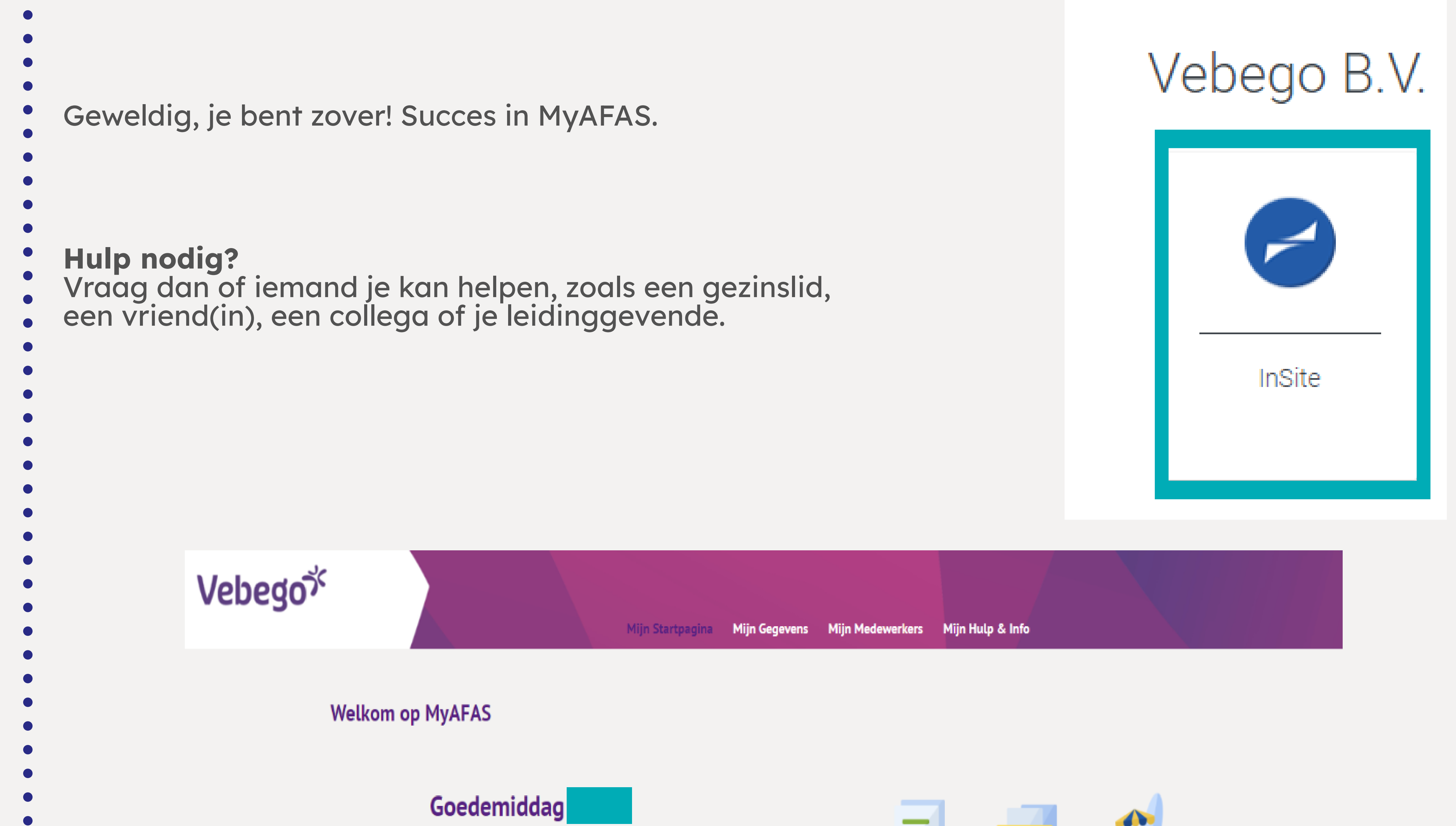

Op deze pagina vind je al jouw openstaande taken en de status van de door jou ingestuurde taken. Met de knoppen aan de rechterkant kun je snel aan de slag.

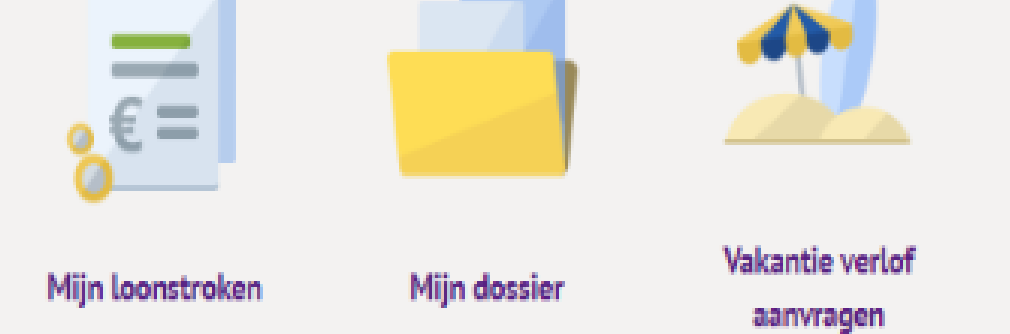

| ingestuurde taken 🔞 | Mijn signalen 🔢 | Alle taken 📵                         | Alle signalen 🚯                                            |                                                                  |                                                                                                    |                                                                                                    |                                                                                                    |
|---------------------|-----------------|--------------------------------------|------------------------------------------------------------|------------------------------------------------------------------|----------------------------------------------------------------------------------------------------|----------------------------------------------------------------------------------------------------|----------------------------------------------------------------------------------------------------|
| Onderwerp           |                 |                                      |                                                            | Туре                                                             | Status                                                                                                    | Betreft medewerker                                                                                                    | Betreft medewerk                                                                                                    |
|                     |                 |                                      |                                                            | Sollicitant indianst (Profit)                                    | Akkoord                                                                                                    |                                                                                                    |                                                                                                    |
|                     |                 |                                      |                                                            | Contractverlenging (Profit)                                      | Ondertekend                                                                                                    |                                                                                                    |                                                                                                    |
|                     |                 |                                      |                                                            | Contractverlenging (Profit)                                      | Afgehandeld                                                                                                    |                                                                                                    |                                                                                                    |
|                     |                 |                                      |                                                            | Beoordelen aflopend contract                                     | Ter beoordeling                                                                                                    |                                                                                                    |                                                                                                    |
|                     | Onderwerp       | ingestuurde taken 2 Mijn signalen 14 | ingestuurde taken 2 Mijn signalen 1 Alle taken 1 Onderwerp | ingestuurde taken 2 Mijn signalen 1 Alle taken 1 Alle signalen 1 | Ingestuurde taken (2) Mijn signalen (14) Alle taken (19) Alle signalen (15)   Onderwerp Type     Sollicitant indienst (Profit)   Contractverlenging (Profit)   Contractverlenging (Profit)   Beoordelen aflopend contract | Ingestuurde taken () Mijn signalen () Alle taken () Alle signalen ()   Onderwerp Type Status     Sollicitant indienst (Profit) Akkoord   Contractverlenging (Profit) Ondertekend   Contractverlenging (Profit) Afgehandeld   Beoordelen aflopend contract Ter beoordeling | Ingestuurde taken () Mijn signalen () Alle taken () Alle signalen ()   Onderwerp Type Status Betreft medewerker     Sollicitant indienst (Profit) Akkoord   Contractverlenging (Profit) Ondertekend   Beoordelen aflopend contract Ter beoordeling |

Klaar